# Signet 4150 Turbidimeter

3-4150.090

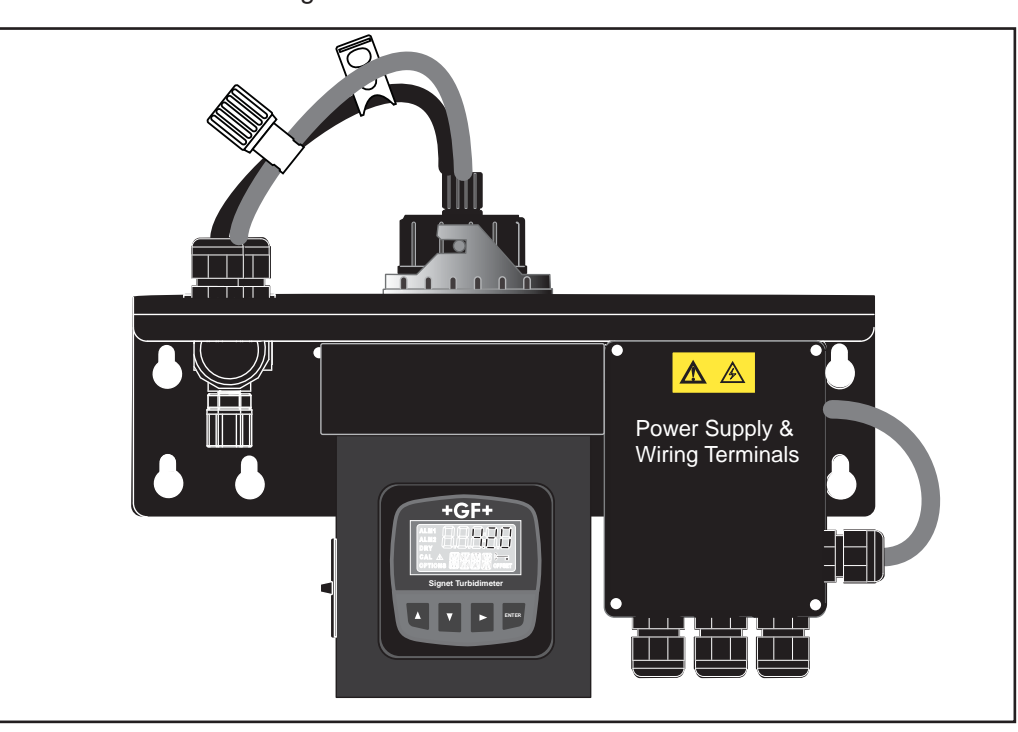

# Description

The Signet 4150 Turbidimeter provides accurate and reliable water quality monitoring for municipal and industrial applications. The 4150 uses the Nephelometric method to calculate the turbidity of a sample as it flows through a viewing chamber. Models are available that use white light technology as required by the U.S. EPA 180.1 standard, or select the models that use infrared technology as required by ISO 7027.

Periodic calibration is mandatory with most turbidity systems, and the 4150 makes it fast and easy with sealed, reusable primary calibration standards.

Two dry contact relays serve as high or low alarms, with programmable setpoints and time-based delays to prevent false alarms. Additional features include a bright backlight for the display and a convenient holder for the cuvette during calibration. An ultrasonic automatic cuvette cleaning system is standard for 0-100 NTU/FNU systems and optional for 0-1000 NTU/FNU systems.

# **Specifications**

| opeeniealienie                                                                                  |                                                               |                                                               |                                                                                           |
|-------------------------------------------------------------------------------------------------|---------------------------------------------------------------|---------------------------------------------------------------|-------------------------------------------------------------------------------------------|
| Measurement Range                                                                               | 0 to 100.0 NTU or 0 to 1000.0 NTU<br>NTU = FNU = FTU          | Maximum Inlet Pressure                                        | Recommended 345 kPa (50 psi)<br>based on tubing connection                                |
| Accuracy                                                                                        |                                                               | Integral Pressure Regulator                                   | Rated 1380 kPa (200 psi)                                                                  |
| <40 NTU:                                                                                        | ±2% of reading or ±0.02 NTU whichever is greater              | Flow Rate                                                     | 0.1 L/m to 1 L/m                                                                          |
| >40 NTU:                                                                                        | ±5% of reading                                                | Operating Temperature                                         | (0.026 GPM to 0.26 GPM)<br>1 °C to 50 °C (34 °F to 122 °F)                                |
| Resolution<br>Response Time                                                                     | 0.0001 NTU (below 10 NTU)<br>Adjustable                       | Sample Temperature Range<br>Power Supply<br>Insulation Rating | 1 °C to 50 °C (34 °F to 122 °F)<br>100 to 240 VAC, 47 to 63 Hz, 80 VA<br>Double Insulated |
| Display<br>Alarm Relays (2)                                                                     | Multi-Line LCD with backlighting 120-240 VAC, 2A Form C Relay |                                                               | Pollution Degree 2<br>Overvoltage Category II                                             |
| Current Output<br>Digital Output                                                                | Active 4-20 mA, 600 Ω<br>RS-485                               | Altitude<br>Relative Humidity                                 | 2000 meters (6562 ft) maximum<br>Maximum 95% RH non-condensing                            |
| Wetted Materials <ul> <li>Tubing:</li> </ul>                                                    | Vinyl                                                         | Environmental Conditions<br>Shipping Weight                   | Not recommended for outdoor use<br>2.5 kg (5.5 lb)                                        |
| <ul> <li>Measuring cuvette:</li> <li>Glass washer seal:</li> <li>Pressure regulator:</li> </ul> | Borosilicate Glass<br>Silicone<br>Polypropylene               | Standards and Approvals<br>CE                                 |                                                                                           |
| r ressure regulator.                                                                            | FPM<br>316 Stainless Steel<br>Polyoxymethylene (POM)          | White Light version<br>Infrared version<br>ETL Listed         | Compliant to U.S. EPA 180.1<br>Compliant to ISO 7027<br>UL 61010-1 and CSA C22.2          |
| Inlet tube:                                                                                     | 316 Stainless Steel                                           | China RoHS                                                    | n ao to www.afsianet.com                                                                  |

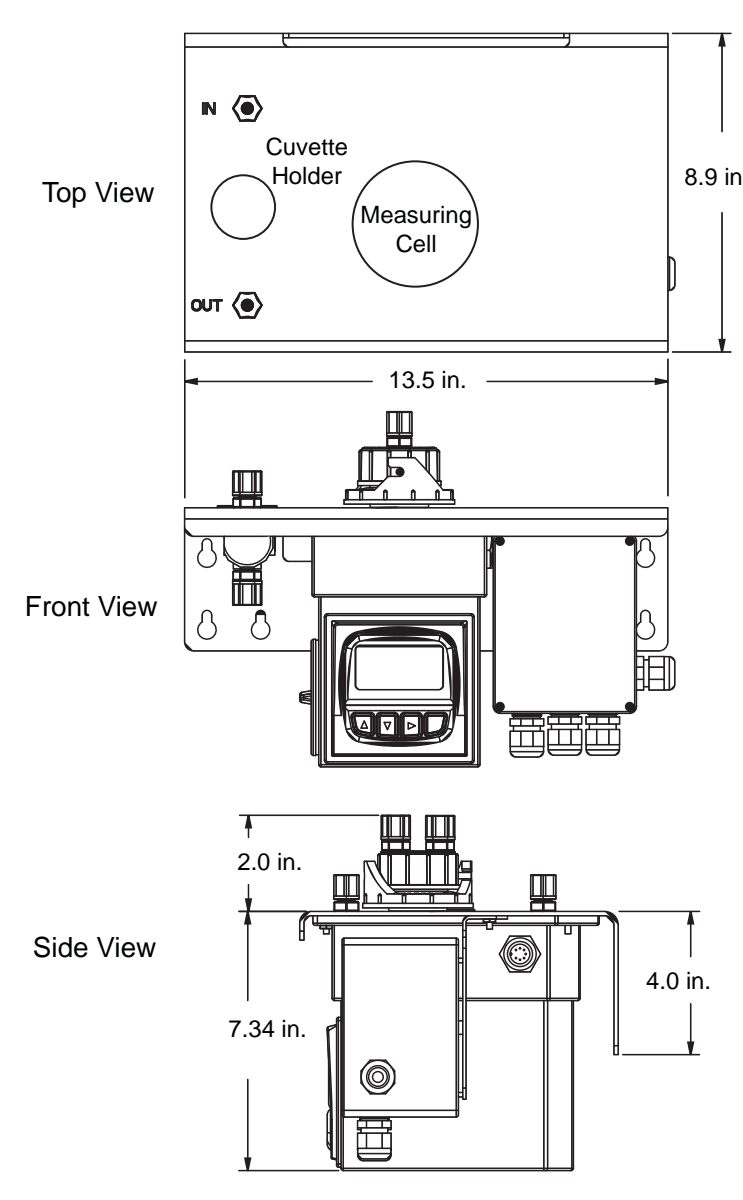

# Unpacking and Inspecting the Instrument and Accessories

The table below indicates the items in the turbidimeter shipment.

# Safety

This manual contains basic instructions that must be followed during the commissioning, operation, care and maintenance of the instrument. The safety protection provided by this equipment may be impaired if it is commissioned and/or used in a manner
 8.9 in. not described in this manual. Consequently, all responsible personnel must read this manual prior to working with this instrument.

#### Disclaimer

Georg Fischer Signet LLC accepts no responsibility for damage caused by the introduction of vapors, fluids or other materials into the instrument process stream which is not compatible with the wetted materials. A list of the wetted materials can be found in the specifications on page 1 of this manual.

# Material Safety Data Sheets (MSDS) are available online at <a href="http://www.gfsignet.com/msds.htm">http://www.gfsignet.com/msds.htm</a>.

It is the responsibility of the Distributor, Dealer, or Agent to provide a current copy of the MSDS to the Consumers of Georg Fischer Piping Systems products. The information contained herein is presented in good faith and has been compiled from sources believed to be reliable. It represents the best information currently available to us. No warranty express or implied, or merchantability, fitness or otherwise is made and we assume no liability resulting from its use. This information is offered for your consideration and users should make their own investigation and verification to determine the suitability of the information for their particular purposes. In no event shall Georg Fischer Piping Systems, the parent company or its subsidiaries be liable for any claims, losses, or damages of any third party or for lost profits or any special, indirect, incidental, consequential or exemplary damages, howsoever arising, even if Georg Fischer Piping Systems has been advised of the possibility of such damages. This information relates to the material designated and may not be valid for such material used in combination with any other materials nor in any process.

| Item                                                            | Quantity |  |
|-----------------------------------------------------------------|----------|--|
| 3-4150- ( ) Turbidimeter                                        | 1        |  |
| 3-4150.090 Instruction Manual                                   | 1        |  |
| 3-4150.380 Desiccant Pack (Do not open until ready to install)  | 1        |  |
| 4150-0009 Measurement Cuvette                                   | 1        |  |
| 4150-0005 Tubing Kit:                                           | 1        |  |
| 1 ea. shutoff clamp                                             |          |  |
| 1 ea. backpressure valve                                        |          |  |
| 2 ea. connecting tubing with fittings for flow through assembly |          |  |

Remove the instrument from the packing carton. Carefully inspect all items to ensure that no visible damage has occurred during shipment. If the items received do not match the order, please immediately contact the local distributor or the Georg Fischer Signet Customer Service department.

# Installation and Commissioning

#### **Mounting & Site Selection**

The 4150 is designed to be wall mounted. All the necessary hardware is included.

- Mount the 4150 within 2-3 meters (6-10 ft) of the sampling point to ensure a quick response time.
- It is recommended an isolation valve (NOT provided) be used to interrupt the inlet flow to the Turbidimeter.
- For ease of service there should be about 20 cm (8 in.) free area above the instrument for calibration and cuvette maintenance.
- Choose a location that is easily accessible for operation and service.
- The display should be positioned at eye level.
- The overall mounting dimensions of the instrument are shown on page 2.
- Four pan head screws and four wall anchors are provided to mount the wall bracket.

# Preassembly

#### Install Connection Tubes To The Measuring Cell:

- Locate Tubing Kit 4150-0005 and install the tube kit with the shut off clamp (labeled "IN") to the nipple assembly marked "IN" on the Turbidimeter. See Fig. 1.
- 2. Install the tube kit with the small back pressure valve to the nipple assembly marked "OUT" on the top right front corner of the turbidimeter and to the measuring cell nipple marked "OUT". See Fig. 1.
- 3. Note: Hand tighten only. Do not use any tools.

#### Install the Glass Cuvette: (See Fig. 2 and 3)

The Calibration Kit should be available for this procedure.

- 1. Locate and have ready the special cleaning cloth that comes with the Calibration Kit.
- 2. Locate the 4150-0009 glass measuring cuvette. Remove it from its shipping package. **Do not touch the glass.** Take caution when handling the cuvette, being careful not to scratch or mark the glass surface.
- 3. Unlock the measuring cell by rotating the lock ring counterclockwise.
- 4. Inspect the red gasket in the measuring cell for any defects, tears or dirt. Clean or replace if necessary.
- 5. Carefully thread the glass cuvette on the measuring cell. Hand tighten, being careful not to over tighten the cuvette. Over tightening may cause the cuvette to crack or break.
- 6. Clean the glass cuvette with the special cleaning cloth that comes in the Calibration Kit. Do not use any other cloth.
- 7. Insert the measuring cell assembly back into the instrument and rotate the locking ring clockwise to secure the assembly.

# 

Do not touch the glass surface of the cuvette! Substances on the surface of the glass will cause errors in the measurement.

Do not remove the glass cuvette from the cap while holding the assembly over the measuring cell.

Do not allow any debris to fall into the measuring cell.

Do not leave the measuring cell open longer than necessary. Extended exposure to the atmosphere may shorten the effective life of the desiccant.

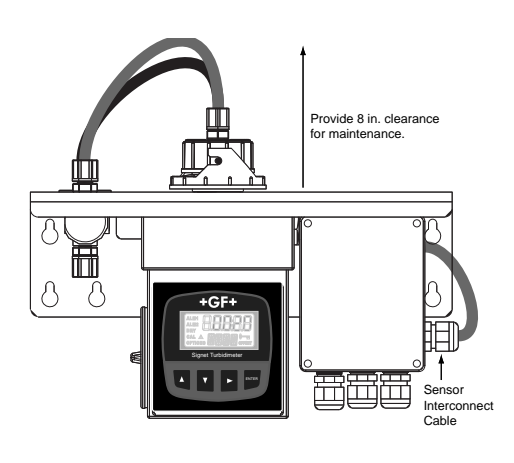

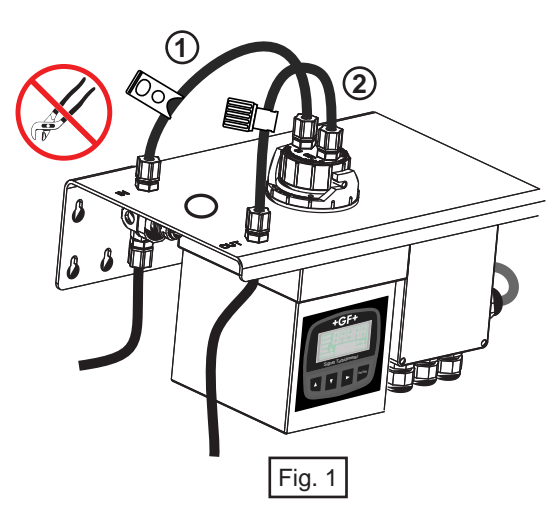

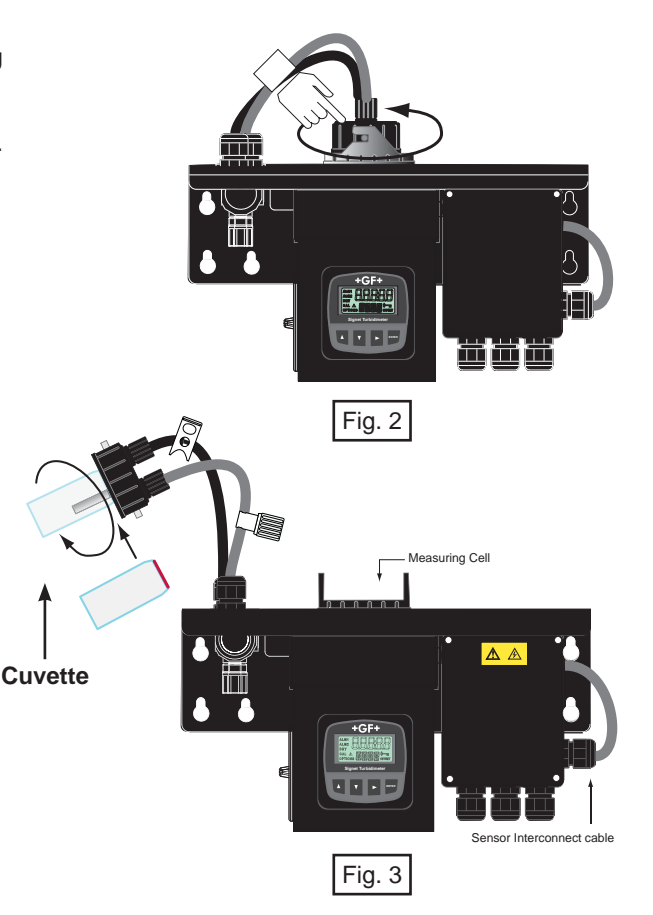

#### Install the Desiccant Pack: (See Fig. 4)

- 1. Locate the 3-4150.380 desiccant pack.
- 2. Remove the desiccant pack from its vacuumed sealed package.
- 3. Open the desiccant access door by turning it counterclockwise.
- It is located on the left side of the turbidimeter.
- 4. Place the desiccant pack into the instrument's body.
- 5. Reinstall the access door and rotate clockwise.

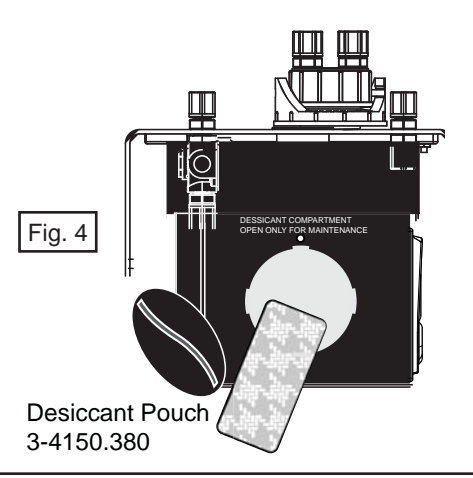

# Plumbing

- Use 4.75 mm (3/16 in.) ID, 8 mm (5/16 in.) OD flexible tubing for the water supply connections.
- Opaque tubing (not supplied) should be used if the tubing will be exposed to sunlight, to prevent algae growth.
- The 4150 requires only 1 psi head pressure to operate.
- The flow through cuvette is rated for a flow of 100 mL/m to 1 L/m (0.026-0.26 GPM).
- The integral pressure regulator is rated for a maximum pressure of 200 psi. It is factory adjusted. Do not tamper with the regulator.
- Inlet water pressure should not exceed 50 psi to avoid damage to the tubing connection to the regulator.
- Fluid temperature must not exceed 50 °C (122 °F).
- The shutoff clamp is used to interrupt the flow during cuvette maintenance.
- Route the sensor drain tubing to a suitable drain. Do not reintroduce the drain sample to the process stream.

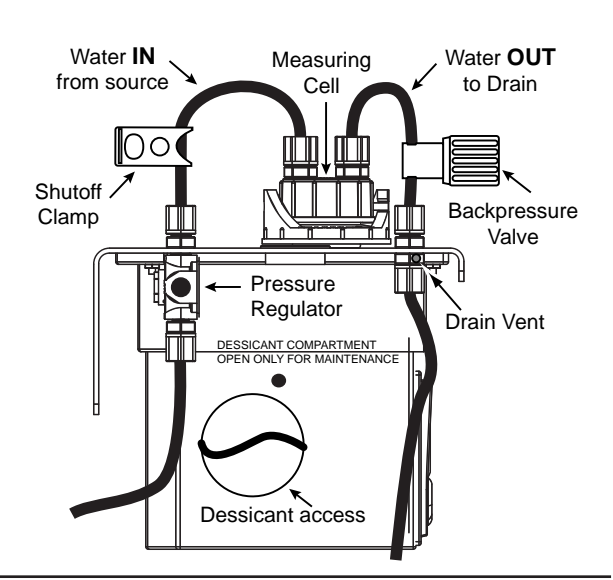

#### Adjust the Flow to Eliminate Bubbles

The cuvette must be free of air bubbles to provide accurate measurement. The 4150 provides two tools to make this adjustment.

Open the SHUTOFF CLAMP to allow water to flow through the cuvette.

- 1. If the flow is gravity-fed, remove the screw that is blocking the **DRAIN VENT**. This allows for atmospheric equalization and helps to eliminate bubbles. The vent may leak for a few seconds, until the flow is well established.
- 2. Adjust the **BACKPRESSURE VALVE** to prevent air from coming out of solution, which may be observed as tiny air bubbles in the cuvette.
- Remove the measuring cuvette from the measuring cell and place it in the cuvette holder so it is visible while making these adjustments.
- If bubbles are visible inside the cuvette, turn the BACKPRESSURE VALVE until the bubbles disappear.

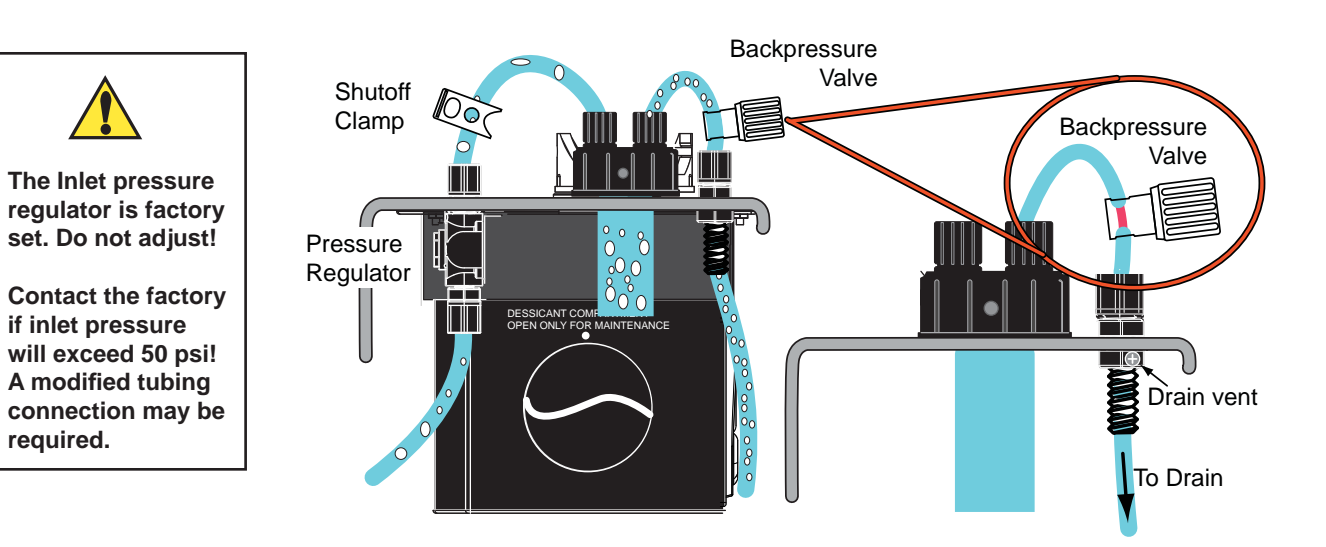

#### **Electrical Connections**

All of the electrical connections to the 4150 are made inside the power supply, located to the right of the display. The connections are labeled within the terminal box and are self-descriptive.

Follow all local and government recommendations and methods for installation of electrical connections to and between the instrument and other peripheral devices.

An external grounding terminal is provided for use in the most extreme electrical noise environments. It is not required for most installations.

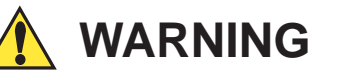

This instrument requires AC voltages that can injure or kill. Wiring should be done by qualified personnel only.

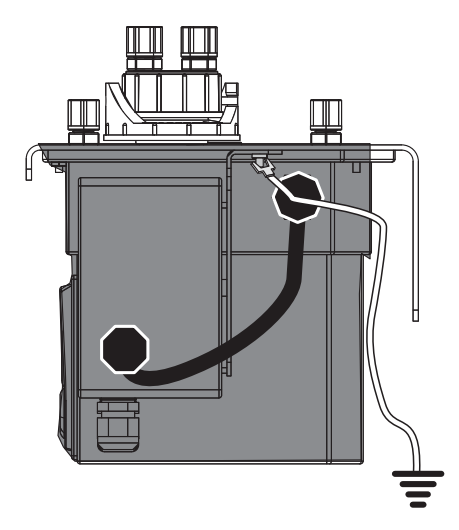

Attach a wire to the small spade lug and connect the housing to a local Earth ground if necessary.

#### Power

- Install a circuit breaker in the AC line before the 4150 power connection to allow for service.
- The 4150 is not supplied with a power cord.
- The power cable bulkhead will accept cable diameters from 5.8 mm (0.23 in.) up to 10 mm (0.395 in.).
- All terminals are designed to accept wires in the range of 14-28 AWG.
- All wires should be stripped to a length of 6 mm (1/4 in.).
- A strain relief strap is provided to reduce tension on the AC power terminals.

#### **RS-485**

- The RS-485 half-duplex (2-wire) digital interface operates with differential levels that are not susceptible to electrical interferences.
- The last device on each bus may require terminating with a 120-ohm resistor to eliminate signal reflection on the line.
- Do not run RS-485 cables in the same conduit as power.

#### 4-20 mA

- The active 4-20 mA output is driven by a 15 VDC power source and can drive external loads up to 600 ohms.
- Do not run 4-20 mA cables in the same conduit as power.

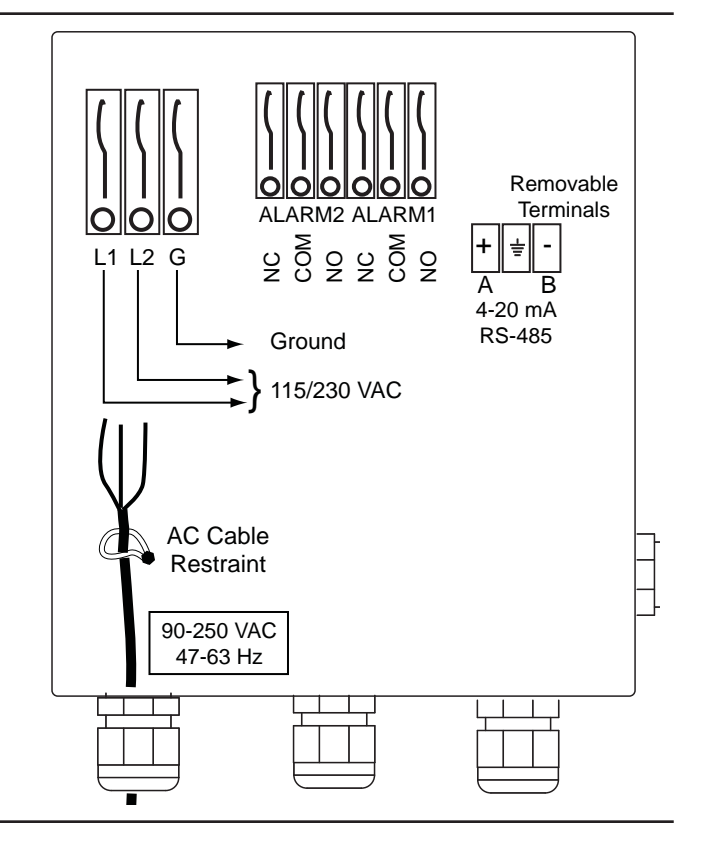

#### Relays

Both alarm relays are configured for fail-safe operation.

The normal condition is with power applied to the 4150 and in a non-alarm condition.

- The relays are rated for 2 A maximum.
- If power is removed from the 4150, the relays will be in an alarm state.

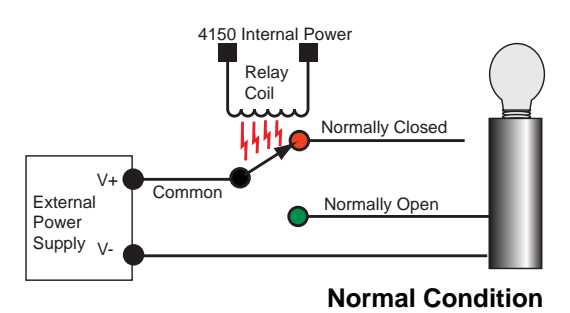

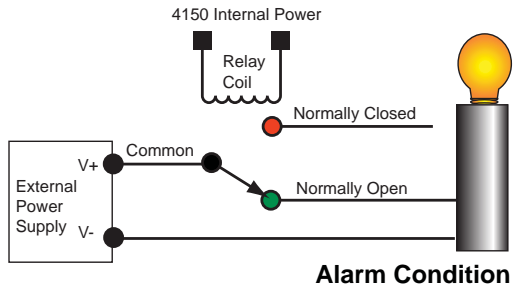

Alarm Condition or Power Failure

### The Display

All of the elements on the LCD are identified here:

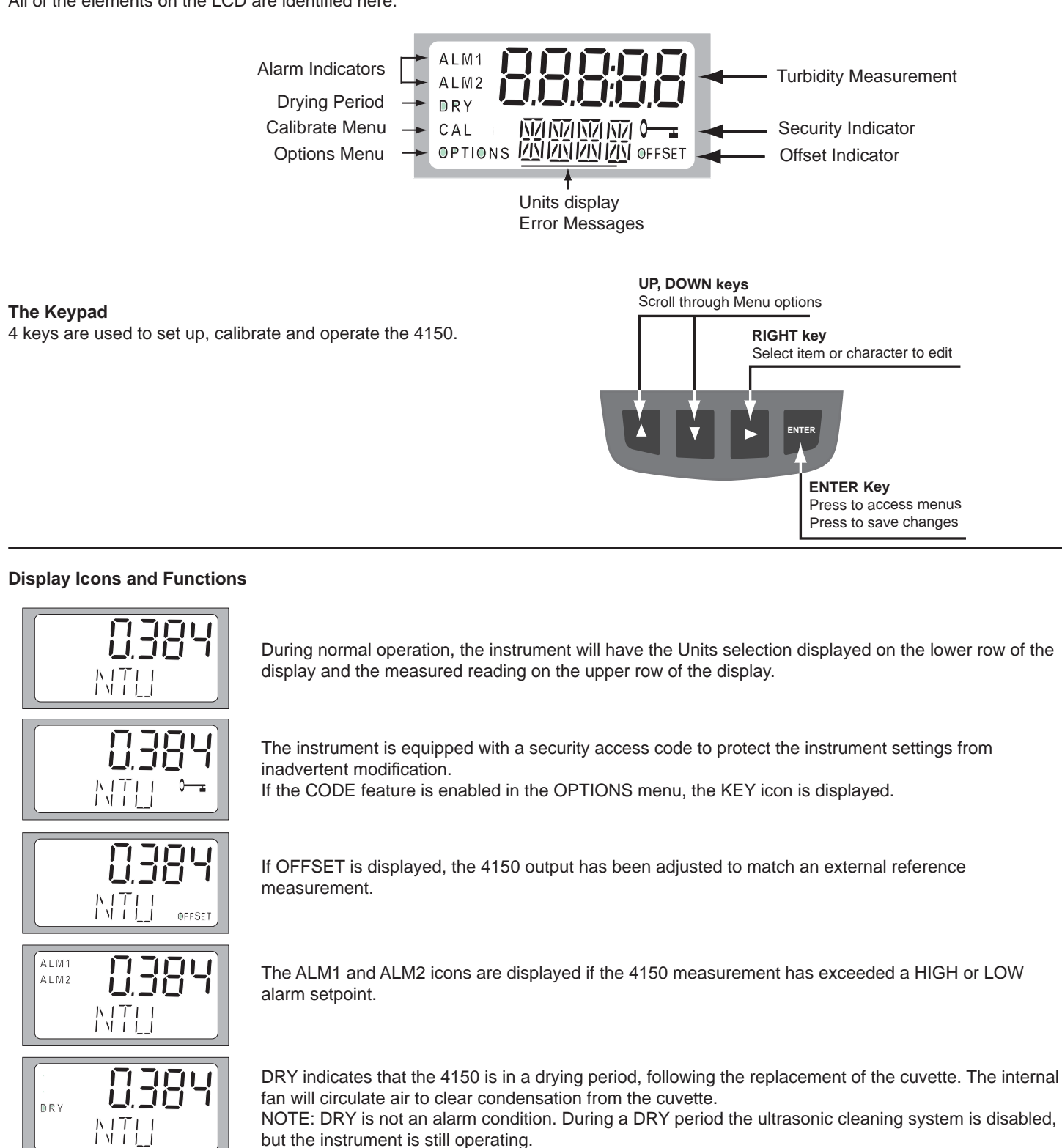

CAL is displayed when the 4150 is being calibrated.

- The alarm relays are held in their NORMAL condition when CAL is displayed.
- The 4150 will return to normal operation if no keys are pressed in the CAL menu for 6 minutes.

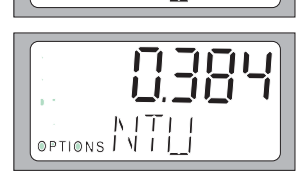

- OPTIONS is displayed when the 4150 is being configured.
- The alarm relays are held in their NORMAL condition when OPTIONS is displayed.
- The 4150 will return to normal operation if no keys are pressed in the OPTIONS menu for 10 minutes.

CAL

#### **Security Access Feature**

If CODE is enabled in the OPTIONS menu, the Access code (▲-▲-▲) must be entered to gain access to CAL or OPTIONS menus.

- Press and hold the ▶ key for 2 seconds to access the CALIBRATE menu.
- Press and hold the ► key for 5 seconds to access the OPTIONS menu.

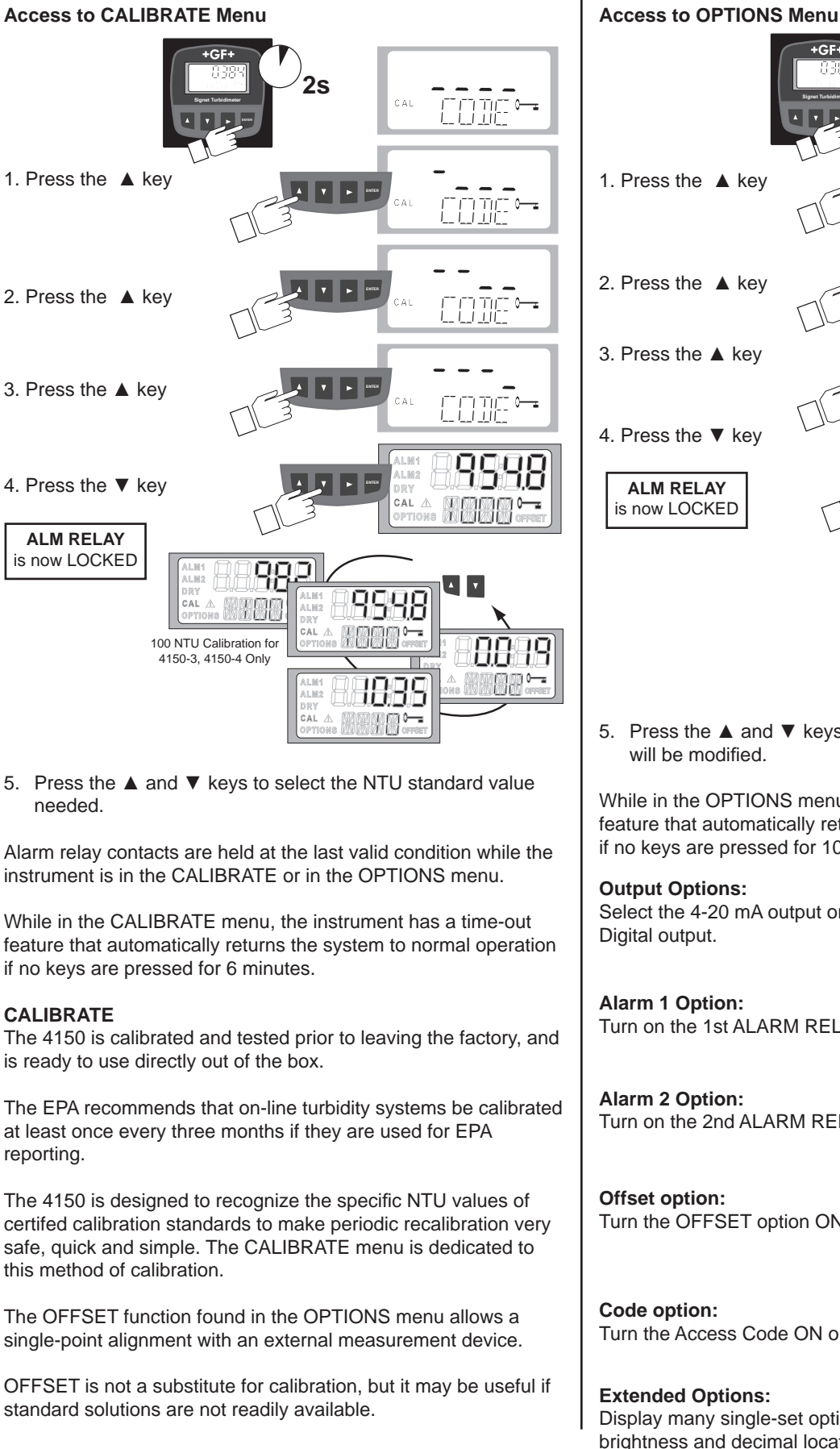

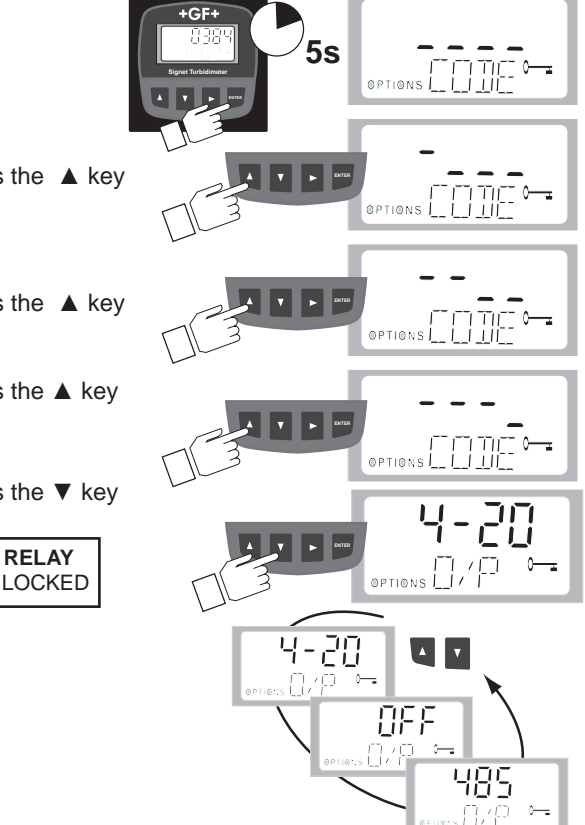

5. Press the ▲ and ▼ keys to select the OPTIONS function that

While in the OPTIONS menu, the instrument has a time-out feature that automatically returns the system to normal operation if no keys are pressed for 10 minutes.

Select the 4-20 mA output or the RS-485

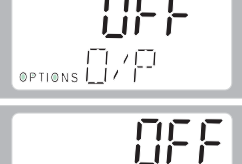

OPTIONS | | |

OPTIONS | | | | |

OPTIONS \_\_\_

OPTIONS - VTT

Turn on the 1st ALARM RELAY.

Turn on the 2nd ALARM RELAY.

Turn the OFFSET option ON or OFF.

Turn the Access Code ON or OFF.

Display many single-set options like brightness and decimal location. (See OPTIONS: EXTENDED, pg 11)

# **Calibration Standards**

If the Signet 4150 will be used over the entire range, a 3-point calibration is required. Calibration standard kits include three cuvettes and three different turbidity solutions.

- For 3-4150-3 (range 0-100 NTU): P/N 3822-4001 (code 159 001 585) calibration kit, turbidity, 100, 10 & 0.02 NTU
- For 3-4150-1 and -5 (range 0-1000 NTU): P/N 3822-4003 (code 159 001 586) calibration kit, turbidity, 1000, 10 & 0.02 NTU
- A Formazin stock solution kit is also available (P/N 3822-4002). Formazin is very unstable, so it is important to ensure that a fresh stock suspension of Formazin is used to achieve the accuracy quoted for the instrument. The primary calibration standards are much more stable than Formazin and have a shelf life of 12 months.
- If the application is limited to measurements below 10 NTU, such as potable water, a 2-point calibration may be performed using only a 10 NTU and a 0.02 NTU standard.
- New calibration standard cuvettes should be indexed to the specific instrument before being used the first time. See pg. 14.

**IMPORTANT!** Calibration does NOT remove OFFSET values. ALWAYS turn the OFFSET function OFF (Options menu) before performing a full calibration.

#### **Calibration Tips**

- Keep the measurement cell covered as much as possible during the calibration period.
- Replace the cuvette immediately after the calibration to prevent accelerated saturation of the desiccant.
- During calibration, the fan is turned off to extend the life of the desiccant.
- The fan will be turned on during calibration countdowns and after returning to the AUTO mode or after five minutes, which ever comes first.

### **Calibration Procedure**

- 1. Access the Calibrate menu by pressing the ENTER key for 2 seconds.
- 2. Enter the access security code if necessary. (See pg. 6) CAL will be illuminated on the display.

The upper display will show the measured NTU value.

- The lower display will alternate the value of the first NTU standard and  $-\frac{1}{2}$
- 3. Remove the measuring cuvette and place it in the cuvette holder.

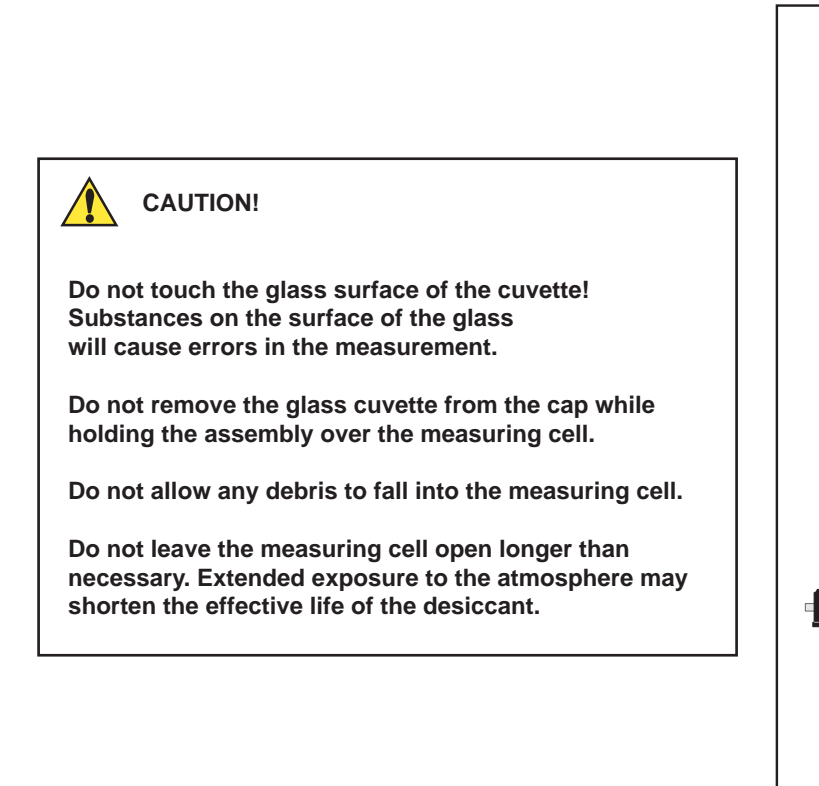

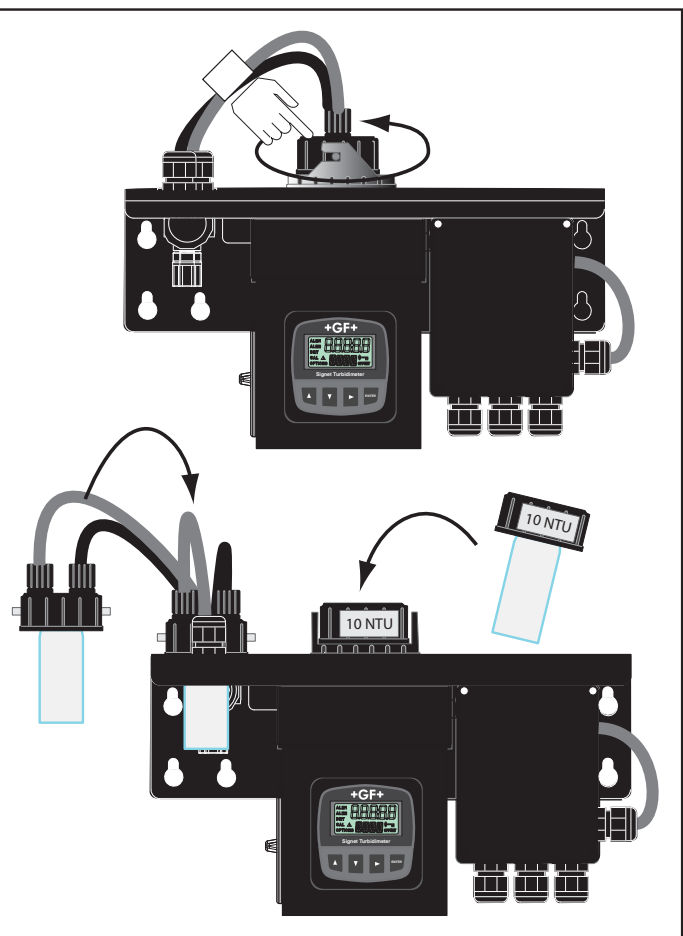

#### 4. Insert the Standard cuvette requested by the 4150.

The first NTU standard requested will be either 1000 or 100, depending on the range of the 4150. If the application will be limited to low Turbidity values (less than 10 NTU), press the  $\mathbf{\nabla}$  key to go to the 10 NTU calibration.

Press the ► key. The 4150 will begin the calibration process. The upper display will count down the progress.
 When the process is complete, the upper display shows the new NTU value, while the lower display alternates the value of the NTU standard and --

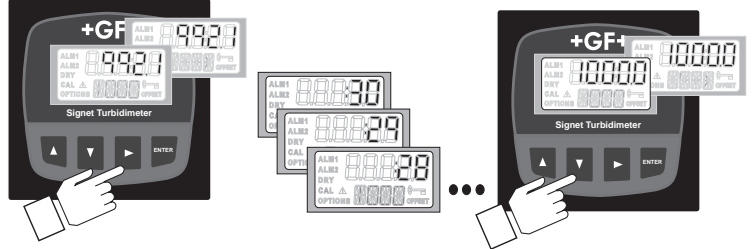

Press the ▼ key. The lower display will show the next NTU Standard value and -- <sup>1</sup>/<sub>2</sub>

#### 5. Insert the 10 NTU Standard cuvette.

Press the ► key. The 4150 will begin the calibration process. The upper display will count down the progress.
 When the process is complete, the upper display shows the new NTU value, while the lower display alternates the value of the NTU standard and -- <sup>1</sup>/<sub>7</sub>

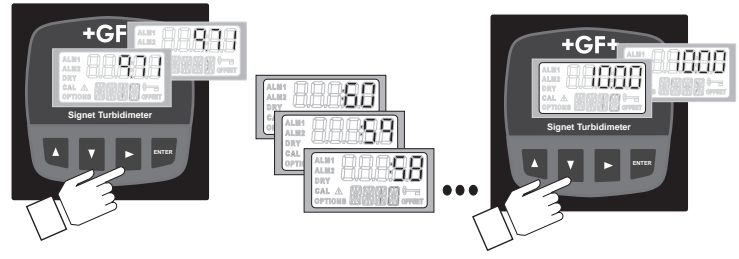

• Press the ▼ key. The lower display will show the next NTU Standard value and -- <sup>1</sup>/<sub>2</sub>

#### 6. Insert the 0.02 NTU Standard cuvette.

Press the ► key. The 4150 will begin the calibration process. The upper display will count down the progress.
 When the process is complete, the upper display shows the new NTU value, while the lower display alternates the value of the NTU standard and -- <sup>3</sup>/<sub>7</sub>

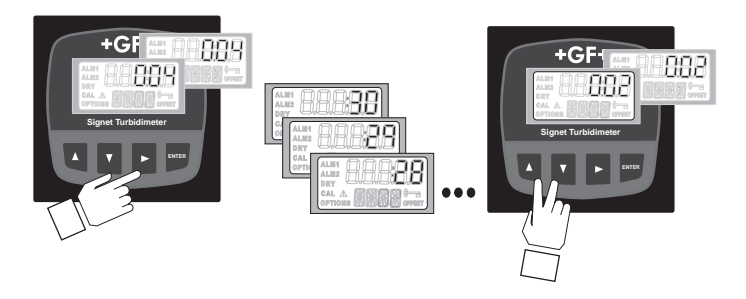

When calibration is complete, press the  $\blacktriangle$  and  $\triangledown$  keys together to exit the CAL menu and return to normal operation.

#### **Calibration Error**

If the 4150 displays Error after calibration, the calibration standards were out of calibration range, or the standard did not match the NTU value being requested by the 4150. **The instrument cannot be used until the error is resolved.** 

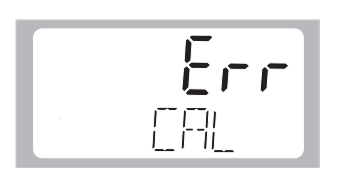

- 1. Check the standards and recalibrate:
  - Press and hold the ENTER key for 2 seconds and start the calibration sequence again.
- 2. Restore the factory calibration:
  - Press and hold the ▲ key and the ► key for about 2 seconds.

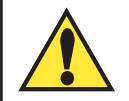

**IMPORTANT!** This action will reset all of the **CALIBRATE** and **OPTION** menus back to factory settings.

# Instrument Offset

The OFFSET function allows the 4150 to be calibrated to match a process grab sample. This procedure is not recommended in lieu of regular instrument calibration. This function is only useful at turbidity levels in the immediate vicinity of the grab sample and not in the full range of the instrument. The OFFSET icon is illuminated whenever an offset is applied.

The maximum offset is ± 1.00 NTU. If the 4150 varies from the sample by more than 1 NTU a full calibration is required.

**IMPORTANT!** Offset values will remain in the memory even after a complete calibration. ALWAYS turn the OFFSET function OFF (Options menu) before performing a full calibration.

- 1. Insert a cuvette filled with the sample water and record the turbidity reported by the 4150.
- 2. Measure the turbidity of the sample using a laboratory turbidimeter.
- 3. Compare the turbidity reported by the 4150 to that obtained in the laboratory. Subtract the Lab value from the 4150 value.

#### Example:

# Laboratory sample measures 4.20 NTU, while the 4150 reads 4.50 NTU, or 0.3 NTU high. The OFFSET needs to be set to -0.3

- 4. Press and hold the ENTER key until OPTIONS is illuminated on the display.
- 5. Push the ▼ key until OFST is displayed on the lower row.
- 6. If the upper display says ON, go to step 7.
- If the upper display says OFF:

positive offset value.

negative offset value.

- Press the  $\blacktriangleright$  key and then  $\checkmark$  to turn the OFFSET function ON.
- Press the ENTER key to save the change.
- Press the ▼ key to display the OFFSET value in the upper display.

If the OFFSET value is a NEGATIVE number, press the ▼ key to scroll to a

7. Press the ► key. The upper display will begin blinking.

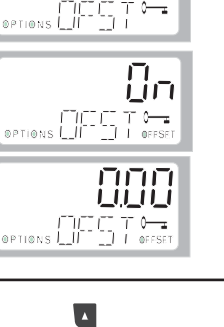

8. If the OFFSET value is a POSITIVE number, press the A key to scroll to a PTIONS L\_II\_\_\_

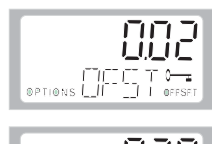

Scroll UP for positive Offset.

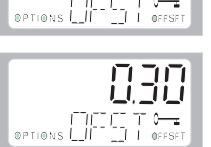

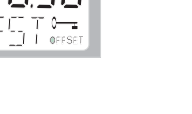

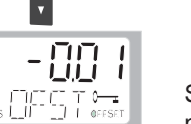

Scroll DOWN for negative Offset.

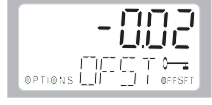

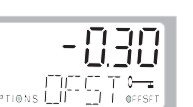

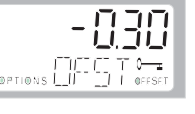

9. Press the ENTER key to save the changes.

Press the ▲ and ▼ keys simultaneously to exit the OPTIONS menu and return to normal operation.

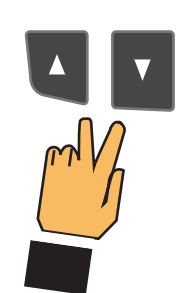

# **Options menu**

The OPTIONS menu contains settings that are generally set once then rarely changed. The factory setting for all the items in the OPTIONS menu is OFF. When an option is turned ON, settings related to that option will appear in the menu.

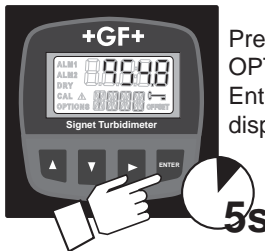

Press and hold the ENTER key until OPTIONS is illuminated on the display. Enter the ACCESS CODE if the key is displayed.

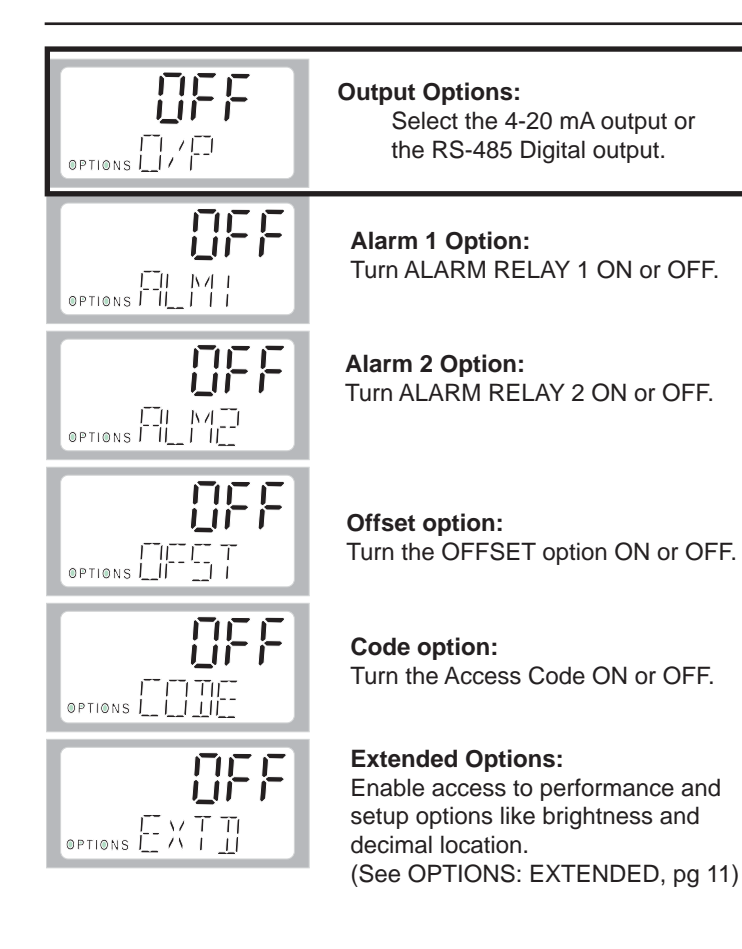

# OPTIONS: Output (O/P)

- The lower display should show O/P. If it does not, Push the ▼ key until the lower display shows O/P.
- 2. Press the ► key. The upper display will begin blinking.
- Press the ▲ or ▼ keys to scroll to the 4-20 mA output or the RS-485 Output.
- 4. Press the ENTER key to save the selection.
- 5. See instructions for 4-20 mA settings below.
- 6. See instructions for configuring the RS-485 port below.

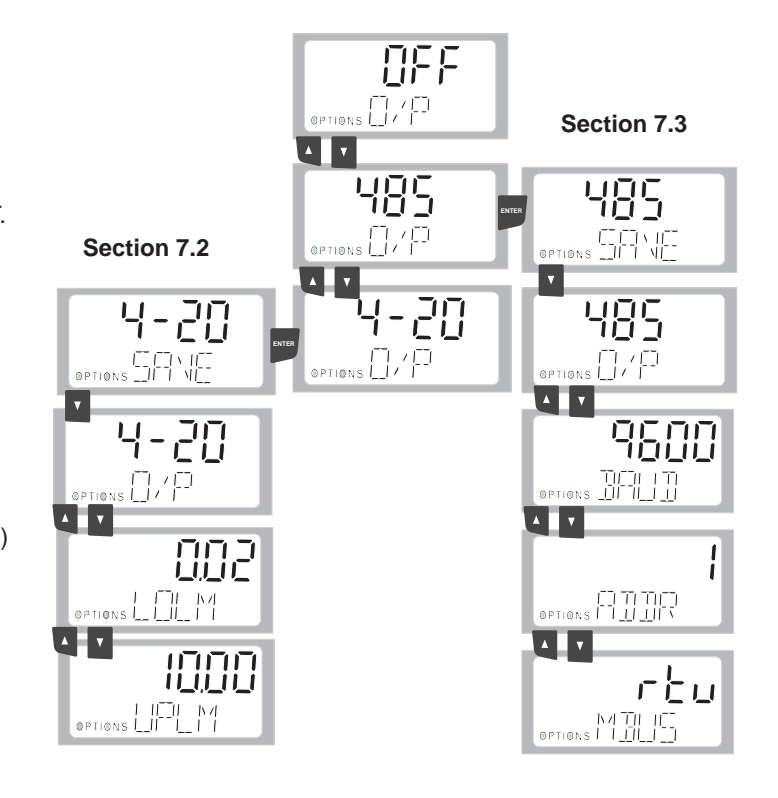

#### Setting the 4-20 mA Output

- 1. Press the ▼ key. The lower display shows LOLM (Low Limit).
- 2. Press the ► key. The upper display will begin blinking.
- 3. Press the ▲ and ▼ keys to scroll to the NTU value at 4 mA.
- 4. Press the ENTER key to save the setting.
- Press the ▼ key. The lower display shows UPLM (Upper Limit).
- 6. Press the ▲ and ▼ keys to scroll to the NTU value at 20 mA.
- 7. Press the ENTER key to save the setting.

Press the  $\blacktriangle$  and  $\triangledown$  keys simultaneously to exit the OPTIONS menu and return to normal operation.

#### Configuring the RS-485 Port Output

- 1. Press the ▼ key. The lower display shows BAUD.
- 2. Press the ► key. The upper display will begin blinking.
- 3. Press the ▲ and ▼ keys to scroll to the baud rate required (1200, 2400, 4800, 9600, or 19200)
- 4. Press the ENTER key to save the setting.
- 5. Press the ▼ key. The lower display shows ADDR (Address).
- 6. Press the ► key. The upper display will begin blinking.
- Press the ▲ and ▼ keys to scroll to the correct address. Address options are from 1 to 255. Press the ENTER key to save the setting.
- 8. Press the  $\checkmark$  key. The lower display shows MBUS.
- 9. Press the ► key. The upper display will begin blinking.
- 10. Press the ▲ and ▼ keys to select ASCII or RTU. Press the ENTER key to save the setting.

Press the  $\blacktriangle$  and  $\triangledown$  keys simultaneously to exit the OPTIONS menu and return to normal operation.

#### **OPTIONS: Extended**

|                        | Press the ▼ key. The lower display shows EXTD (Extended menu)                                                                                                    |
|------------------------|----------------------------------------------------------------------------------------------------|
|                        | The EXTENDED menu contains many single-set options like brightness and decimal location.<br>The EXTENDED option will always revert to OFF when you exit the menu.                                                                                                    |
|                        | OPTIONS: Extended: Response Time<br>The response time determines how quickly the 4150 responds to changes in the NTU measurement.<br>1 = approx. 5 seconds, 100 = approx. 500 s.<br>Select a high value to avoid reading air and other anomolies.<br>Select a low value to react to rapid changes in the measurement.<br>Set the response time using the ▲ and ▼ keys. Press the ENTER key to save the new setting. |
| OPTIONS IN             | <b>OPTIONS: Extended: Display Resolution</b><br>The 4150 can display up to four decimal places. The factory setting is 0.01. Set the resolution by pressing the ▲ or ▼ keys. Press ENTER key to save the selection.                                                                                                    |
| TITT<br>OPTIONS LILY I | <b>OPTIONS: Extended: LCD Backlight Brightness</b><br>The LCD backlight brightness can be adjusted. Ten levels are available. The default brightness is 8.<br>Set the brightness by pressing the ▲ or ▼ keys. Press ENTER key to save the selection.                                                                                                    |
|                        | <b>OPTIONS: Extended: Units</b><br>All instruments are shipped from the factory set in NTU mode. The 4150 can also display in FNU<br>(Formazin Nephelometric Units). Use the ▲ and ▼ keys to change to FNU.<br>Press ENTER key to save the selection.                                                                                                    |
|                        | <b>OPTIONS: Extended: Ultrasonic Cleaning (3-4150-3 and 3-4150-5 models only)</b><br>The default mode is On. Use the ▲ and ▼ keys to turn OFF.<br>Press the ENTER key to save the selection.                                                                                                    |
|                        | OPTIONS: Extended: RS-485 Parameters<br>These menus will only appear if the RS-485 is selected as the OUTPUT option. Factory settings are:<br>8 Bits                                                                                                    |
|                        | No (nOnE) Parity                                                                                                    |
| OPTIONS _ I I _ I      | 1 Stop Bit. Make selections using the ▲ and ▼ keys.<br>Press the ENTER key to save the selection.                                                                                                    |
| OFF                    | <b>OPTIONS: Extended: Desiccant Alarm</b><br>Turn ON to activate the alarms and send the 4-20 mA to 2 mA when the humidity detector indicates                                                                                                    |

Turn ON to activate the alarms and send the 4-20 mA to 2 mA when the humidity detector indicates that the internal environment is close to the point where humidity could cause condensation. Press the ENTER key to save the selection.

#### **OPTIONS: Alarm Relays**

The 4150 has two relays that can be programmed to serve as High or Low alarms. The relays are factory set to OFF. When activated, each relay can be programmed with a Setpoint (S/P), a Delay ON time and a Delay OFF time.

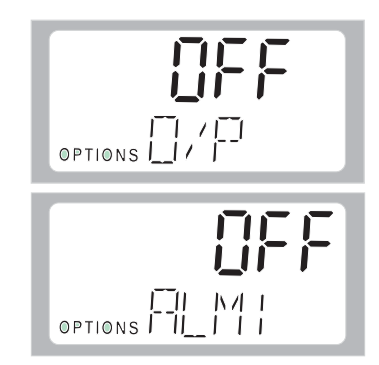

- 1. Press the ▼ key to scroll to the ALM1 display.
- Press the ► key to begin programming Alarm #1. The upper display begins blinking.
- Press the ▲ and ▼ keys to select Hi or Lo operating mode for this relay. Press the ENTER key to save the setting.
- 4. Press the ▼ key. The lower display shows S/P (Set Point). The ALM1 or ALM2 icons will be displayed to indicate which relay is being set. Press the ► key. The upper display begins blinking. Press the ▲ and ▼ keys to scroll to the NTU value where the Alarm will be activated. Press the ENTER key to save the setting. Press the ▼ key to scroll to the next menu item.
- 5. Press the ▼ key. The lower display shows DLY ▲ (Delay ON time).
  Press the ► key. The upper display begins blinking.
  Press the ▲ and ▼ keys to scroll to the time (from 1 second to 100 seconds) before the Alarm relay will be activated.
  Press the ENTER key to save the setting.
  Press the ▼ key to scroll to the next menu item.
- Press the ▼ key. The lower display shows DLY ▼ (Delay OFF time).
   Press the ► key. The upper display begins blinking.
   Press the ▲ and ▼ keys to scroll to the time (from 1 second to 30 seconds) before the Alarm relay will be deactivated.
   Press the ENTER key to save the setting.

Press the ▼ key again to go to ALM2 display. Press the ► key to begin programming ALM2. The upper display begins blinking. Repeat steps 3 through 6.

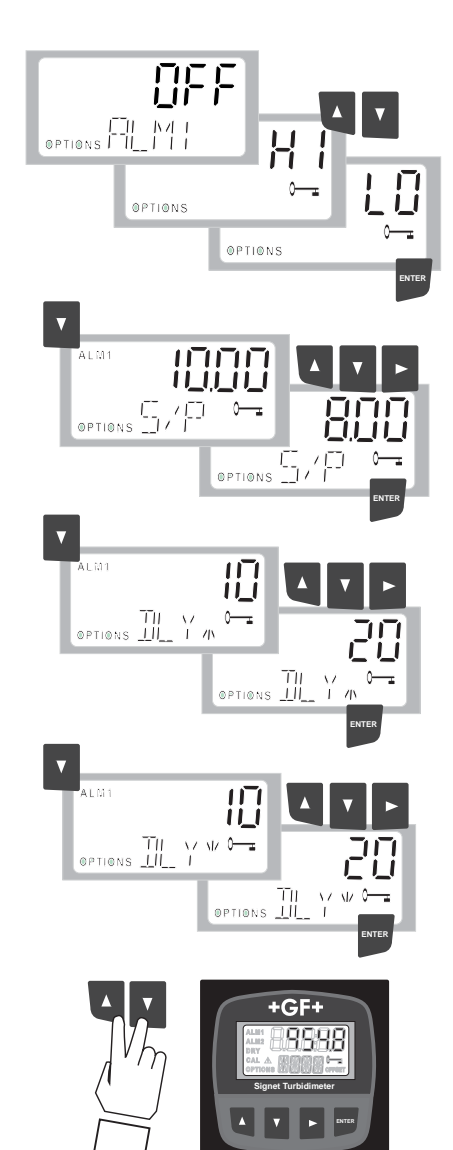

Press the  $\blacktriangle$  and  $\lor$  keys simultaneously to exit the OPTIONS menu and return to normal operation.

#### Vapor Purge System

If the air inside the 4150 is too humid it will cloud the optical glass cuvette surface and will interfere with the transmission of light. A continuous vapor purge system in the 4150 keeps the inside of the instrument dry.

- The air inside the unit is dried by a replaceable desiccant pouch (order number 3-4150.380) located under the measuring cell.
- System heat is used to warm the air.
- A fan inside the instrument continuously circulates heated dry air around the measuring cell and the flow-through cuvette.
- A humidity detector in the 4150 continuously monitors the desiccant condition. When the internal environment approaches the point where condensation may occur, the instrument will display DESC as a warning
- The DESC warning does not interrupt the operation of the 4150, but the cause of the high condensation must be checked.
- If DESC ALARM is turned on (see OPTIONS: EXTENDED on pg 11), both relays will go into alarm condition and the 4-20 mA output will be forced to 2 mA.

#### **Replacing Desiccant**

- To install or remove the desiccant pouch, open the round port on the side of the 4150.
- Open the desiccant bag and place it inside the instrument.
- Close the access door quickly to minimize exposing the desiccant to the atmosphere.

#### **Operating Tip**

• To speed up recovery after a DESC alarm, disconnect the sensor interconnect cable (Connector on the right side of the power supply) for 2 seconds and then reconnect it.

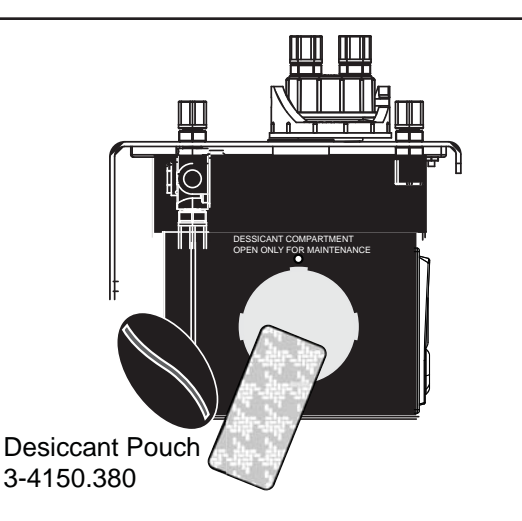

ΠĪ

#### **Cleaning the Flow Through Cuvette**

All glass cuvettes must be clean and free of marks or scratches.

• Clean the interior and exterior with a detergent solution and then rinse several times with distilled or deionized water.

#### To replace a cuvette:

- Shut off the flow using the shutoff clamp.
- Unscrew the old cuvette and replace with a fresh clean one.
- Do not touch the glass surface of the cuvette.
   Fingerprints can compromise the accuracy of the measurement.

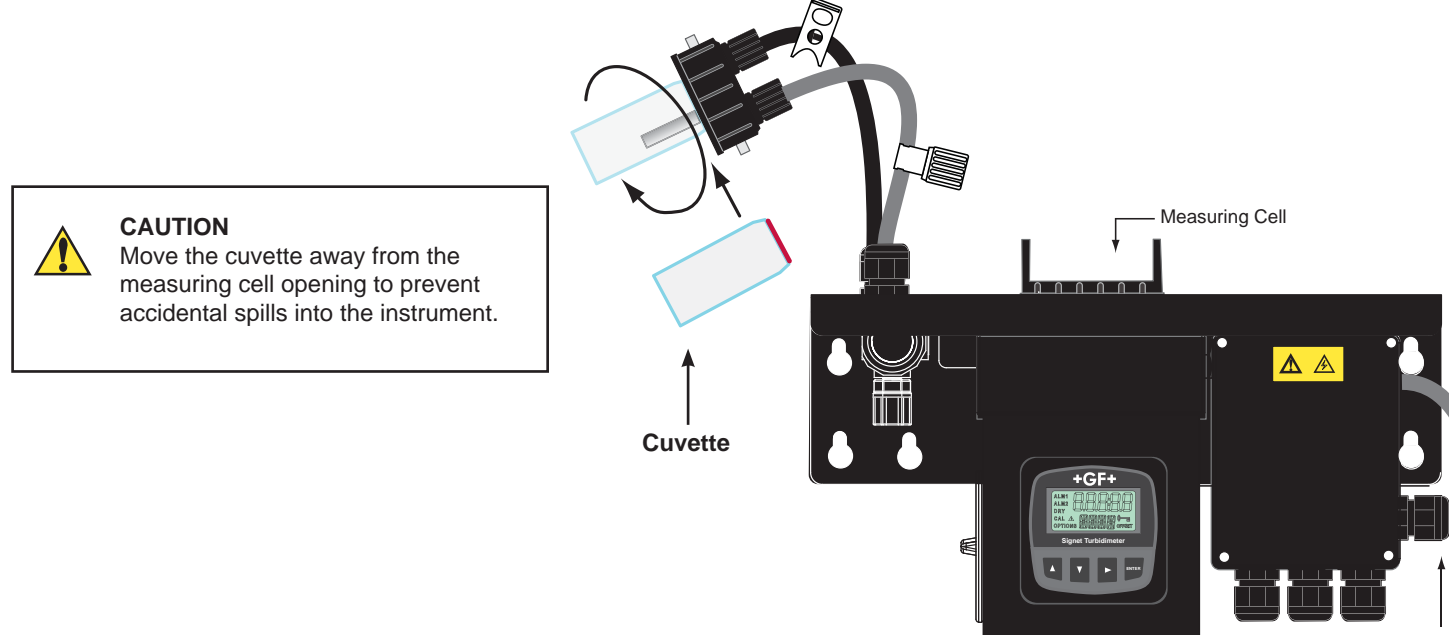

Sensor Interconnect ca

#### **Ultrasonic Cleaning**

- The 3-4150-3, 3-4150-4 and 3-4150-5 feature a special flow-through cuvette with an ultrasonic piezo attached to the base. Spring contacts inside the cuvette housing send a high frequency signal to the piezo transducer. The vibration helps prevent scaling and other suspended solids in the process water from adhering to the inside surface of the optical glass.
- The ultrasonic system is not intended to clean dirty cuvettes, or to replace manual cleaning entirely, but it will dramatically increase the time between cleaning.

Flow-through Cuvette with Ultrasonic Transducer (4150-0004)

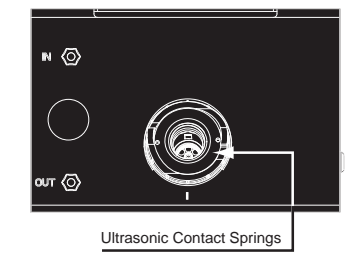

Ultrasonic cleaning feature in 3-4150-3, 3-4150-4 and 3-4150-5 only.

- The 4150 will show CLN on the lower display if a problem is detected with the cuvette:
  - Incorrect cuvette installed.
  - No contact between cuvette piezo and springs.

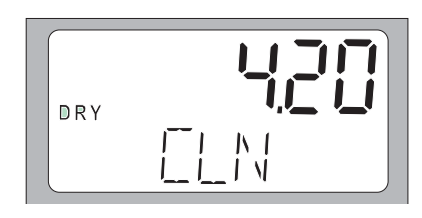

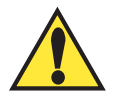

The external surface of the ultrasonic cuvette must be completely dry before it is inserted into the sensor. If there is any visible moisture present on the cuvette or transducer, there is a great risk of damaging the sensor electronics and the transducer.

- CLN is an alarm condition. Any active relays will be set to alarm state and the 4-20 mA will be locked to 2 mA.
- After installing a cuvette, there will be a 30 minute period 4150 will show DRY on the lower display. During this time, the ultrasonic circuit will not operate to allow the Vapor Purge system to remove all moisture from the ultrasonic transducer.
- The Vapor Purge system will NOT remove large droplets of water, only residual moisture. The DRY message is normal and is
  not considered an alarm condition; therefore no alarms will be implemented. If the cuvette is removed during this period no CLN
  alarm is posted until the 30 minute DRY period times out.

#### **Indexing Calibration Cuvettes**

To achieve the greatest accuracy, and account for normal scratches and aberrations in cuvette glass when calibrating, calibration cuvettes should be indexed using the indexing rings supplied with the Standard Kits.

The following steps allow repeatable indexing of calibration standards:

- 1. With the instrument in AUTO mode, remove the measuring cuvette and insert the standard cuvette.
- 2. Slowly rotate the cuvette inside the optical well, one complete revolution (360°).
- While rotating the standard slowly, observe the measured turbidity and locate the position of the cuvette having the lowest reading.With the calibration standard positioned at the location having the lowest turbidity reading, install the Indexing Ring over the cap on the standard so that the pointer of the Indexing Ring faces directly forward.

When using the standards in future, always insert the standard so that the pointer of the indexing ring faces forward. Slowly rotate the standard back and forth about 5° to find the lowest point. The standard is now indexed and ready for use.

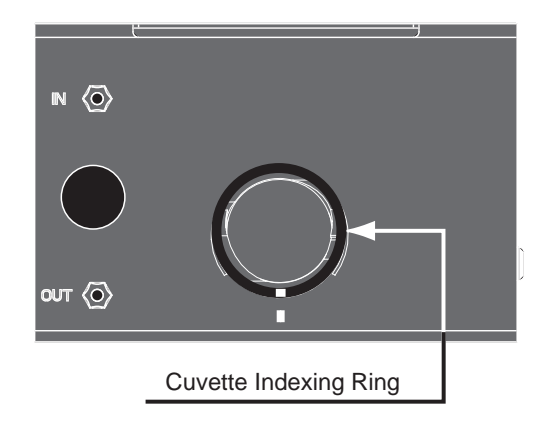

# Troubleshooting

#### Signet 4150 Fault Detection

The Signet 4150 performs continuous diagnostic monitoring. There are three levels of fault detection: warnings, errors and failures.

#### Warning

- A warning is simply a screen indication of a problem. The measurement is not interrupted and no alarms are activated.
- When the desiccant becomes saturated, a screen warning of DESC will appear.

#### Error

An error indicates a failure or a problem that usually can be corrected. These errors include:

- 4-20 mA loop open (MA)
- Bad calibration (CAL)
- Desiccant alarm activated and replacement required (DESC)
- Ultrasonic transducer is not making contact or the flow through cuvette has been removed (CLN)
- Lamp out (LAMP)

The source lamps in the Signet 4150 are designed for long life. The IR lamp is rated for 10 years and the white light version is rated for 7 years.

Replacing the lamp involves significant disassembly and handling delicate components.

We recommend returning the unit to the factory for this service. If field replacement is required, contact the factory for assistance.

If any of these conditions occurs, both relays will be set to the alarm state and the 4-20 mA output will be held at 2 mA.

#### System FAIL Message

A failure is a system fault. This is NOT a problem that the operator can correct, and the unit must be returned to the factory for service. If a failure occurs, the instrument will not function properly and will display the word **FAIL** on the lower row. Both alarm relays will be activated and the 4-20 mA output will be held at 2 mA (if 4-20 mA is selected).

#### Troubleshooting

| Symptom                           | Possible Cause                                                                   | Solution                                                                                                    |
|-----------------------------------|----------------------------------------------------------------------------------|----------------------------------------------------------------------------------------------------|
| Lower display shows MA            | 4-20 mA loop open                                                                | Check Loop wiring                                                                                                    |
| Lower display shows DESC          | High condensation                                                                | Check for leaks or replace desiccant pouch                                                                                                    |
| Lower display shows LAMP          | Lamp failed                                                                      | Contact factory for assistance                                                                                                    |
| Lower display shows FAIL          | Major system fault                                                               | Return to factory for service                                                                                                    |
| Readings are higher than expected | Bubbles in solution<br>Condensate or leaky cuvette<br>Flow through cuvette dirty | Ensure that the drain vent is open and is<br>not obstructed.<br>Apply backpressure.<br>Check flow through cuvette for condensate<br>or leaks.<br>Clean cuvette. |
|                                   | Instrument out of calibration                                                    | Recalibrate                                                                                                    |
| Readings are erratic              | <ul><li>(1) Bubbles in solution</li><li>(2) Debris in flow through</li></ul>     | <ul><li>(1) See above</li><li>(2) Clean debris from cuvette</li></ul>                                                                                           |
| Readings are lower than expected  | Instrument out of calibration                                                    | Recalibrate.                                                                                                    |
| Upper display flashes             | Sample Over-Range                                                                | Check sample. Sample may be too high to read.                                                                                                    |

Notes:

Notes:

Notes:

# **Ordering Information**

| Signet Part Number | Code        | Description                                                                                                    |  |
|--------------------|-------------|----------------------------------------------------------------------------------------------------|--|
| 3-4150-1           | 159 001 596 | Turbidimeter, White Light, 0 to 1000 NTU/FNU                                                                                            |  |
| 3-4150-2           | 159 001 597 | Turbidimeter, Infrared, 0 to 1000 NTU/FNU                                                                                               |  |
| 3-4150-3           | 159 001 598 | Turbidimeter, White Light, 0 to 100 NTU/FNU With AutoClean                                                                              |  |
| 3-4150-4           | 159 001 599 | Turbidimeter, Infrared, 0 to 100 NTU/FNU With AutoClean                                                                                 |  |
| 3-4150-5           | 159 001 600 | Turbidimeter, White Light, 0 to 1000 NTU/FNU With AutoClean                                                                             |  |
| 3-4150-6           | 159 001 601 | Turbidimeter, Infrared, 0 to 1000 NTU/FNU With AutoClean                                                                                |  |
| 3822-4001          | 159 001 585 | *Calibration Kit, Turbidity, 100, 10 & 0.02 NTU/FNU                                                                                     |  |
| 3822-4003          | 159 001 586 | *Calibration Kit, Turbidity, 1000, 10 & 0.02 NTU/FNU                                                                                    |  |
| 3-4150.380         | 159 001 588 | Replacement Desiccant                                                                                                    |  |
| 3-4150.386         | 159 001 652 | O-ring replacement kit for cuvette                                                                                                    |  |
| 4150-0007          | 159 001 602 | Replacement cuvette set (3 glass cuvettes)                                                                                              |  |
| 4150-0004          | 159 001 589 | Replacement cuvette with ultrasonic transducer                                                                                          |  |
| 3822-4002          | 159 001 591 | *Formazin Stock Kit                                                                                                    |  |
| 3822-4000          | 159 001 592 | *Formazin Stock Solution, 4000 NTU/FNU, 500 ml                                                                                          |  |
| 4150-0001          | 159 001 593 | Pressure Regulator                                                                                                    |  |
| 4150-0003          | 159 001 587 | Stilling/Bubble Chamber                                                                                                    |  |
| 4150-0005          | 159 001 595 | Tubing Kit:<br>shutoff clamp<br>backpressure valve<br>2 lengths connecting tubing with fittings for flow through assembly<br>drain vent |  |

\* Material Safety Data Sheets (MSDS) are available online at http://www.gfsignet.com/msds.htm.